2) 查看学生基本信息:点击学生姓名。

# 学生操作

## 登录

- 1. IE地址栏输入<u>http://pjb.ecust.edu.cn/hxy</u>
- 2. 出现如下图登录界面:

| 白々.   |             | a f  |
|-------|-------------|------|
| U~~== |             |      |
| • 码:  |             |      |
| 证码:   | 39948       |      |
|       | · 码:<br>证码: | · 码: |

- 3. 输入用户名 (学号)、密码 (默认小写 123456)、验证码登录即可。
- 4. 登录后出现如下界面:

|                                                                                 |         | 科学                | 学训练1        | 1在线        | 系     |
|---------------------------------------------------------------------------------|---------|-------------------|-------------|------------|-------|
| 退出系统                                                                            | 徐文豪 你好! |                   |             |            | 0.000 |
| 个人信息管理                                                                          |         | 新闻公告              |             |            |       |
| 13 修改密码                                                                         |         | 标题                | 发布者         | 发布时间       | 浏览次数  |
| ■ 个人基本信息                                                                        | ttt     |                   | 宋小瑜         | 2015-07-06 | 3     |
| 🔒 退出系统                                                                          | test1   |                   | 宋小瑜         | 2015-07-06 | 7     |
| <ul> <li>課題投标</li> <li>課題浏览/投标</li> <li>□ E投标浏览/修改</li> <li>● 投标进程查询</li> </ul> |         | 首页 上一页 下一页 尾页 第1页 | 0供1页 跳到第1 ▼ |            |       |

## 个人信息管理

- 1. 修改密码
- 2. 个人基本信息

#### 课题投标

1. 课题浏览与投标

| 个人信息管理                                                                                                    |   |     | 科训Ⅱ项目立项一览表 |                                 |        |       |       |    |     |
|----------------------------------------------------------------------------------------------------|---|-----|------------|---------------------------------|--------|-------|-------|----|-----|
| 6 6 8 8 <p< th=""><th></th><th>全部系</th><th>•</th><th>课题名称</th><th>教师</th><th>所需学生数</th><th>已投学生数</th><th>操作</th><th>/状态</th></p<> |   | 全部系 | •          | 课题名称                            | 教师     | 所需学生数 | 已投学生数 | 操作 | /状态 |
| 1 个人基本信息                                                                                                    |   | 化学  |            | fdsafd                          | 宋小瑜    | 1     | 0     | 查看 | 投标  |
| 這出系統                                                                                                    |   | 化学  |            | tewqt                           | 宋小瑜    | 1     | 0     | 查看 | 投标  |
| 课题投标                                                                                                    | ۲ |     |            | 首 页   上一页   下一页   末 页  【第1页/共1页 | 共 2条记录 | 3     |       |    |     |
| ▶ 课题浏览/投标 ▶ 已投标浏览/俗改 ▶ 日投标浏览/俗改 ▶ 投标进程查询 ▶ 近式课题/成绩查询                                                                                                    |   |     |            |                                 |        |       |       |    |     |
| 新闻公告                                                                                                    | ۲ |     |            |                                 |        |       |       |    |     |
| 文档下载                                                                                                    | ۲ |     |            |                                 |        |       |       |    |     |

- 查看:点击后可查看教师申报项目的具体内容和对学生的要求
- 投标:申请理由是否填写不影响投标的提交。
- 凡是个人信息中 EMAIL 为空者必须在先填写 EMAIL 后才能投标
- 投标功能只有在学生投标期限内容才起作用。
- 每一位学生只能预先投标一个项目,只有教师审批不同意即落标后才能再投 其他项目。

| 退出系统                                                                                   |     | 你好!       |                     |                       |   |  |  |  |  |  |
|----------------------------------------------------------------------------------------|-----|-----------|---------------------|-----------------------|---|--|--|--|--|--|
| 个人信息管理                                                                                 | (*) |           | 毕业大论文申请             |                       |   |  |  |  |  |  |
|                                                                                        |     | 项目名称:有机熔盐 | 页目名称:有机熔盐处理汽车用镁合金表面 |                       |   |  |  |  |  |  |
| 课题投标                                                                                   | ۲   | 学生 刘楠     | Email 378066@00.com | 联系电话                  |   |  |  |  |  |  |
| <ul> <li>         ・ 課題浏览/投标         ・</li> <li>         ・ 理题浏览/投标         ・</li> </ul> |     |           | 如果"联系电话"、"Email"为空  | 或有误,请修改"个人基本信息"!      |   |  |  |  |  |  |
| · 课题投标结果                                                                               |     |           | 申请理由: (包括自身具备的知识条件  | ‡; 自己的特长、兴趣; 对项目的期望等) |   |  |  |  |  |  |
| 407.0.4                                                                                | 0   |           |                     |                       | * |  |  |  |  |  |
| 新闻公告                                                                                   | ۲   |           |                     |                       |   |  |  |  |  |  |
| 文档下载                                                                                   | ۲   |           |                     |                       |   |  |  |  |  |  |
|                                                                                        |     |           |                     |                       |   |  |  |  |  |  |
|                                                                                        |     |           |                     |                       |   |  |  |  |  |  |
|                                                                                        |     |           |                     |                       |   |  |  |  |  |  |
|                                                                                        |     |           |                     |                       |   |  |  |  |  |  |
|                                                                                        |     |           |                     |                       | * |  |  |  |  |  |
|                                                                                        |     |           | 提交                  | 取消                    |   |  |  |  |  |  |
|                                                                                        |     |           |                     |                       |   |  |  |  |  |  |

2. 已投标浏览与修改

|                                                                                          |   | 「小人気」の対 | •      |        |       |       |       |  |
|------------------------------------------------------------------------------------------|---|---------|--------|--------|-------|-------|-------|--|
| 个人信息管理(                                                                                  | ٤ |         |        | 科训□ 投有 | 项目修改  |       |       |  |
| 🔒 修改密码                                                                                   |   | 系名      | 课题名称   | 教师     | 所需学生数 | 已投学生数 | 状态    |  |
| 🎦 个人基本信息                                                                                 |   | 化学      | fdsafd | 宋小瑜    | 1     | 1     | 修改 删除 |  |
| 🔓 退出系统                                                                                   | _ |         |        |        |       |       |       |  |
| 课题投标                                                                                     |   |         |        |        |       |       |       |  |
| <ul> <li>□ 課題刘党/投标</li> <li>□ 已投标浏览/修改</li> <li>□ 投标进程查询</li> <li>□ 正式课题/成绩查询</li> </ul> |   |         |        |        |       |       |       |  |

- 修改:可修改申请理由。
- 删除:删除已投课题。(投标的课题教师已同意接收,不可删除)
- 3. 投标进程查询

| 个人信息管理                                  | ۲ |          | 科训师项目投标审批进程查询       |         |        |        |    |  |  |
|-----------------------------------------|---|----------|---------------------|---------|--------|--------|----|--|--|
| K也来码                                    |   | 课题编号     | 课题名称                | 教师姓名    | 教师审批   | 学院审批   | 结果 |  |  |
| ☐ ▲ ○ ○ ○ ○ ○ ○ ○ ○ ○ ○ ○ ○ ○ ○ ○ ○ ○ ○ |   | 20160001 | fdsafd              | 宋小瑜     | 同意     | 同意     | 中标 |  |  |
| ▋ 退出系统                                  |   |          | 1: 点击课题名称可查看课题具体内容; | 2: 点击教师 | 姓名可查看教 | 师基本信息。 |    |  |  |
| 课题投标                                    | ۲ |          |                     |         |        |        |    |  |  |
| 🗋 课题浏览/投标                               |   |          |                     |         |        |        |    |  |  |

## 4. 正式课题/成绩查询

| 个人信息管理    | ۲    |          | 科训Ⅱ最终正式课题                       |        |   |
|-----------|------|----------|---------------------------------|--------|---|
| 6 修改密码    | 课题编号 | 课题名称     | 教师姓名                            | 成绩     |   |
| 1 个人基本信息  |      | 20160001 | fdsafd                          | 宋小瑜    | _ |
| 🔒 退出系统    |      |          | 1:点击课题名称可查看课题具体内容; 2:点击教师姓名可查看教 | 师基本信息。 |   |
| 课题投标      | ۲    |          |                                 |        |   |
| · 课题浏览/投标 |      |          |                                 |        |   |

# 新闻公告

| 个人信息管理                 | ۲                                             |           | 新闻公告                |              |            |    |  |  |
|------------------------|-----------------------------------------------|-----------|---------------------|--------------|------------|----|--|--|
| □ 修改密码 □ 个人基本信息 □ 退出系统 | 标题                                            |           | 发布者                 | 发布时间         | 浏览次数       |    |  |  |
|                        | yyttr                                         |           | 彭新初                 | 2010-10-22   | 9          |    |  |  |
|                        | ууу                                           |           | 彭新初                 | 2010-10-22   | 4          |    |  |  |
| 课题投标                   | ٢                                             | 特为前提111   |                     | 彭新初          | 2010-10-22 | 4  |  |  |
| 课题浏览/投标                | <ul> <li>课题浏览/投标</li> <li>已投标浏览/修改</li> </ul> | 奇瑞我饿亲热武器  |                     | 彭新初          | 2010-10-22 | 6  |  |  |
| ☐ 已投标浏览/修改             |                                               | 公司的放大房贷首付 |                     | 彭新初          | 2010-10-22 | 10 |  |  |
| 🔋 课题投标结果               |                                               |           |                     |              |            |    |  |  |
| 新闻公告                   | ٢                                             | 首页 上一页    | 〕 下一页 尾页 第1页/共1页 跳到 | 第 <u>1</u> ▼ |            |    |  |  |
|                        |                                               |           |                     |              |            |    |  |  |

# 文档下载

| 10100413(SAN                                                                                                    |   | XAMAMAM PIKI . |     |                |                    |                  |   |  |  |
|----------------------------------------------------------------------------------------------------|---|----------------|-----|----------------|--------------------|------------------|---|--|--|
| 个人信息管理                                                                                                    |   | 文件下载一览表        |     |                |                    |                  |   |  |  |
| 💦 修改密码                                                                                                    |   | 文件名称           | 发布者 | 发布时间           | 下载次数               | 点击下载             |   |  |  |
| 🏹 个人基本信息                                                                                                    |   | 反倒萨芬           | 彭新初 | 2010-10-26     | 1                  | M                |   |  |  |
| ◎ 退出系统                                                                                                    |   | test2          | 彭新初 | 2010-10-25     | 9                  | M                |   |  |  |
| 课题投标                                                                                                    | ۲ | test1          | 彭新初 | 2010-10-25     | 23                 | M                |   |  |  |
| <ul> <li>         · 課题浏览/投标         · 已 已投标浏览/修改         · 已投标浏览/修改         · 課题投标结果         ·         ·         ·</li></ul> |   |                |     | 第1页供1页 跳到第 1 ▼ |                    |                  |   |  |  |
| 新闻公告<br>(2)  查看新闻                                                                                                    | ۲ |                |     |                |                    |                  |   |  |  |
| <b>文档下载</b><br>〇 文档下载                                                                                                    | ۲ |                |     |                |                    |                  | Ŧ |  |  |
| 完成                                                                                                    |   |                |     | 😜 Ir           | iternet   保护模式: 禁用 | iii 🗇 🤤 🔍 100% 🕞 |   |  |  |